#### WHAT TO EXPECT

As your robot learns your home, you may need to make some small adjustments to optimize performance.

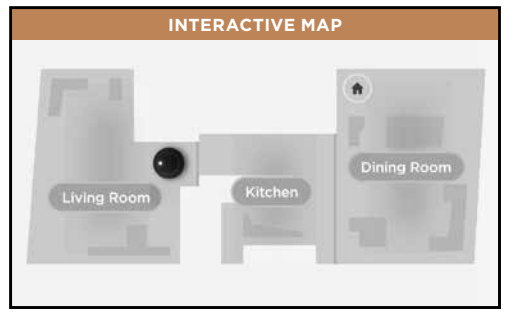

Depending on your home layout, it may take a few runs for your robot to build a complete map.

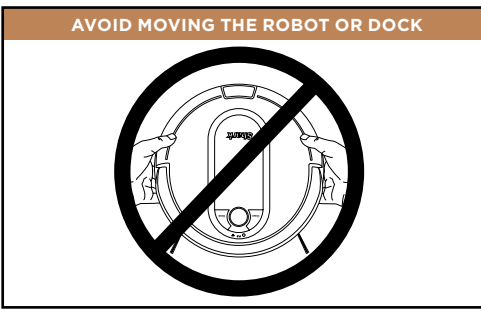

While your robot is cleaning, do not pick it up and move it, or move the charging dock—this could impact the robot's ability to map your home.

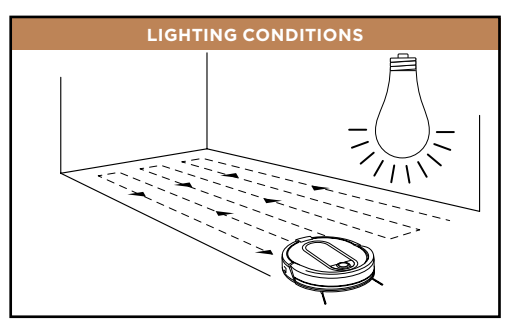

For best results, run your robot in well-lit conditions. If you run your robot at night, keep the lights on in the areas to be cleaned.

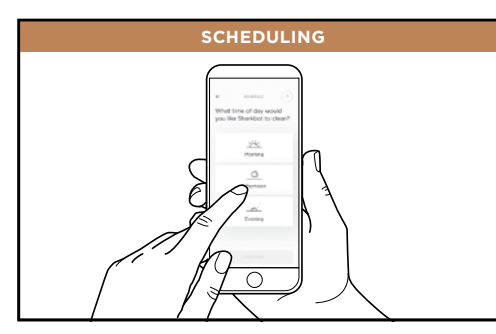

For a constant state of clean™, set up a cleaning schedule in the app.

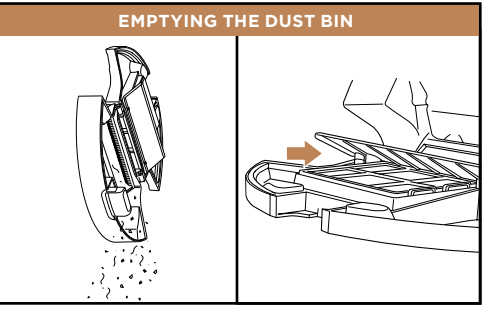

During the first few weeks of use, the dust bin will need to be emptied frequently. Empty debris and dust into trash.

Remove any debris buildup between the filter and the plastic shield.

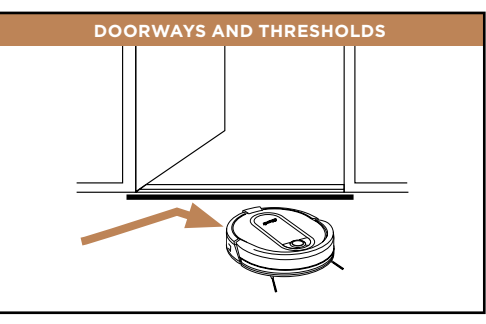

Your robot can easily climb over most thresholds, but if one is higher than 7/8ths of an inch, block it off with a BotBoundary<sup>®</sup> strip.

© 2020 SharkNinja Operating LLC. BOTBOUNDARY, SHARK, and SHARK IQ ROBOT are registered trademarks of SharkNinja Operating LLC. CONSTANT STATE OF CLEAN and SHARKCLEAN are trademarks of SharkNinja Operating LLC. APPLE, the Apple logo, and iPhone are trademarks of Apple Inc., registered in the U.S. and other countries. APP STORE is a service

mark of Apple Inc., registered in the U.S. and other countries. GOOGLE, GOOGLE ASSISTANT, GOOGLE PLAY, the Google Play logo, and Android are trademarks of GOOGLE LLC.

f 🖸 🗹 🎔 🞯 @sharkcleaning

# Shark ROBOT

### **QUICK START GUIDE**

## To stay current on our latest updates and features, **DOWNLOAD THE SHARKCLEAN<sup>™</sup> APP.**

Search "SharkClean" in the app store.

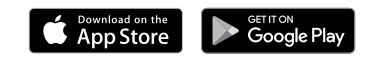

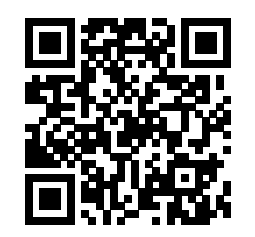

Scan QR code with your phone's camera to quickly find and download the app

### SETUP

**OPTIMIZING YOUR HOME FOR CLEANING** 

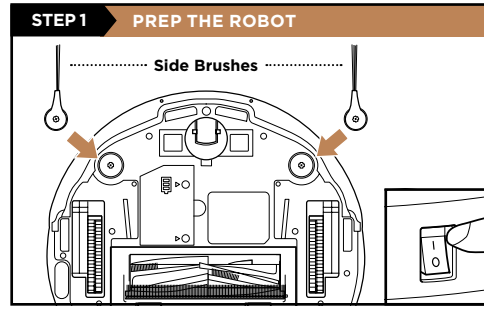

Remove protective film from robot and dock.

 Attach side brushes located in the red packaging. • The power button on the side of the robot must be in the (I) ON position.

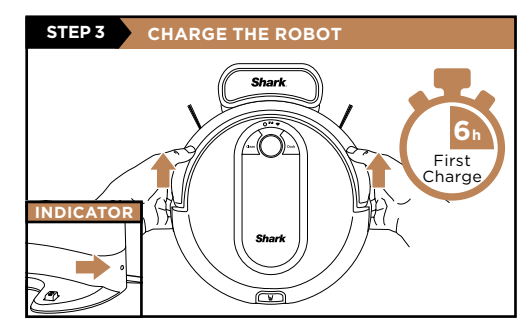

Place robot on dock to charge for 6 hours. Power button must be in the (I) ON position and the robot must be aligned correctly, with its **FRONT** side against the dock. When charging begins, the robot will BEEP and the DOCK light will turn BLUE.

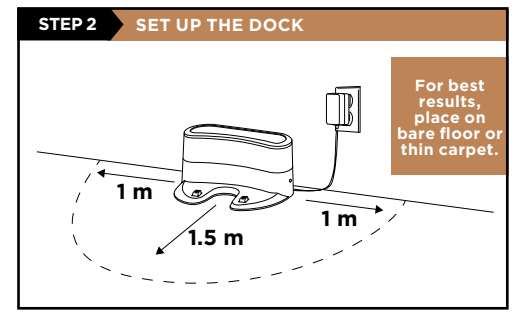

Find a **permanent** location for the dock in a central area with a strong Wi-Fi signal. Remove any objects that are closer than 3 ft. from either side of the dock, or closer than 5 ft. from the front. Place the dock with its back against the wall, and connect the charging cord to the back. The Indicator Light will illuminate green when the dock has power.

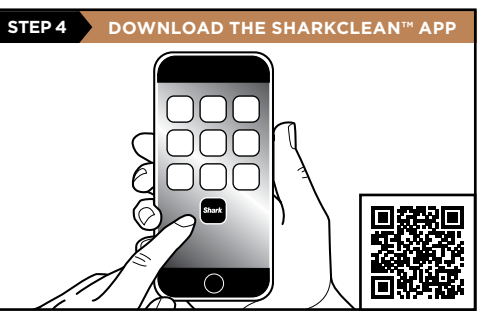

Search "SharkClean" in the app store or scan the QR code and download.

**NOTE:** For more information on connecting your robot, see next page

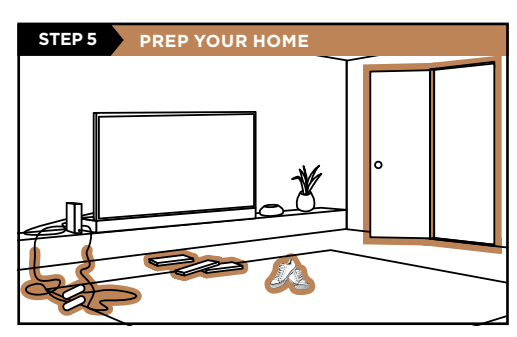

Clear cords and remove small objects like toys. clothing, or drapes from floors. Open interior doors in rooms you want your robot to clean.

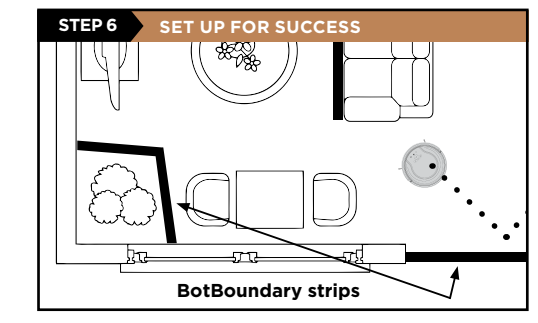

Use the BotBoundary<sup>®</sup> strip included in the box to keep your robot out of the areas you would like it to avoid:

- Near power cords or phone chargers.
- In front of thresholds higher than 7/8ths of an inch.

#### CONNECTING THE SHARKCLEAN™ APP AND ROBOT

Search SharkClean in the app store

#### and download to get started. STEP 1 STEP 2 STEP 3 Open the SharkClean app Hold down Dock and Clean Exit the app and open buttons simultaneously until Wi-Fi settings. and set up your account. the Wi-Fi light ( 穼 ) on Select your robot (Ex. Shark the robot blinks. RVXXX) from the menu. • Exit settings and return to the SharkClean app. Shark . Welcome! 4.70 • • • Let's start with your email. a 🕆 ( 4.70 ▲ ▼ ② . . 4.90 Now let's pair your Shark Let's complete the pairing in Wi-Fi Settings. to your phone. Press and hold the left and right buttons Sign in to my accour 1 Open your iPhone's settings app on your Shark for 5 second 2 Go to Wi-Fi settings 3 Select "Shark-" 4 Come back to the Shark app STEP 4 STEP 5 **Questions?** Select your home Wi-Fi network • When pairing is complete, the Two Easy Steps If You're Stuck: and enter your password. Success screen will appear. Having trouble connecting to NOTE: Most networks are 2.4GHz. The your robot? Call 1-888-228-5531 app will not work on a 5GHz network. for robot support. For additional help, visit: sharkclean.com/support • How-to Videos • FAQs Troubleshooting Select your Wi-Fi network. Tips & Tricks Have separate 2.4 and 5Ghz networks? Select the 2.4Ghz option. Learn more Smart Home Setup wiFiNetwork To set up voice control using Google Home or Amazon Alexa, wiFiNetworkName visit sharkclean.com/app for AnotherwiFiNetworl instructions. MyHomeWiF HAVING TROUBLE CONNECTING TO YOUR ROBOT? NeighborNetwork Restart your phone Reboot your robot CoffeeshopWiFi Press the power button on the side of the ROBOT for 10 seconds to the OFF position, then press it again to turn power back ON. Success! Enter network name manually Your Shark is connected!

Reboot your router

completely

Unplug the router power cable for 30 seconds, then plug it back in. Allow several minutes for your router to reboot

#### Apple iOS Only